### Z2025A PCIe CBB Controller

### Installation Guide

#### Third Edition

Please read this document thoroughly before using the Z2025A PCIe CBB Controller (hereafter, this device).

#### **Table of Contents**

| Item                                 | Contents                                                              |
|--------------------------------------|-----------------------------------------------------------------------|
| 1. Product Overview … 2              | Contains product overview information.                                |
| 2. System Requirements … 2           | Describes system requirements to use this device.                     |
| 3. Supplied Accessories 2            | Describes the supplied accessories.                                   |
| 4. Installing Supplied<br>Software 3 | Describes how to install the software required for using this device. |
| 5. How to Use This<br>Device 9       | Describes how to use this device.                                     |

#### 1. Product Overview

This device remotely controls the power supply to the DUT by controlling the power reset control pins on the PCIe CBB 4.0 (Compliance Base Board 4.0) and enables the compliance test to be automated. To use this device, connect it to the MP1900A installed with the MX183000A (Ver 3.07.11 or later) and MX183000A-PL021 PCIe Link Training using the supplied USB cable.

#### 2. System Requirements

- NI-DQA<sup>TM</sup> mx Version 18.1 or later
- Conforming to the operating environment of the MX183000A (Ver 3.07.11 or later) and MX183000A-PL021 PCIe Link Training. Refer to Appendix A in the MX183000A High-Speed Serial Data Test Software Operation Manual (M-W3813AE).

#### 3. Supplied Accessories

Before using, make sure all of the following accessories are supplied.

- USB-6501
- PCIe CBB control cable
- USB cable Type A Type B NI-DAQ<sup>TM</sup> mx 18.1 or later with DAQExpress<sup>TM</sup> Interactive Application Software (DVD)

#### Note:

If there is no available external DVD drive, download the application from the National Instruments<sup>TM</sup> website.

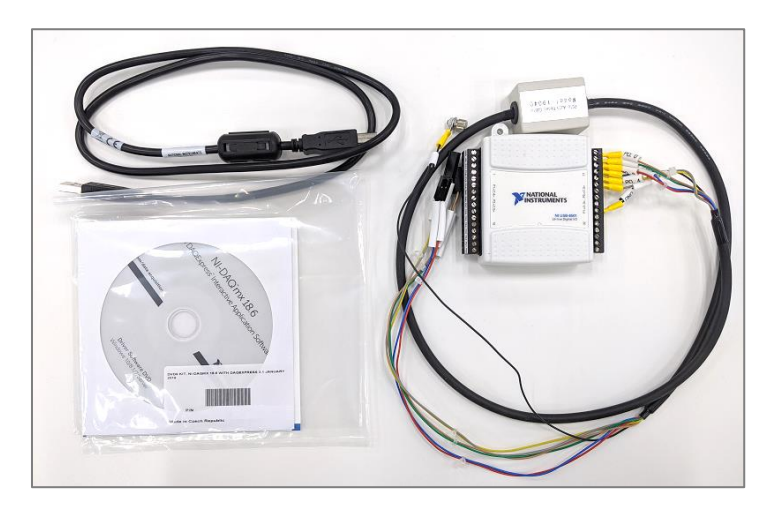

#### 4. Installing Supplied Software

Install NI-DAQ<sup>TM</sup> mx 18.1 or later to MP1900A or PC where MX183000A is installed. Wait about 40 minutes until the installation is complete.

Note:

During the installation process, you need to specify **Custom** on the Select Installation Option page.

- 1. Have an external DVD drive on hand and connect it to MP1900A or PC for installing the software. If there is no available external DVD drive, download it from the National Instruments<sup>TM</sup> website.
- 2. Click **Run autorun.exe** to start installation.
  - If the AutoPlay dialog box doesn't appear, double-click autorun.exe on the DVD.

| 7 4        | AutoPlay                                            |                    |                   |          |
|------------|-----------------------------------------------------|--------------------|-------------------|----------|
| 1          | DVD RW Drive (Q:) NID                               | AQ1810             |                   |          |
| E          | ] Always do this for software and ga                | imes:              |                   |          |
|            | Install or run program from your m                  | edia               |                   |          |
|            | Run autorun.exe<br>Published by National Instrument | ts Corporation     |                   |          |
| <u>-</u> ۱ | General options                                     |                    |                   |          |
|            | Open folder to view files<br>using Windows Explorer |                    |                   |          |
| V          | iew more AutoPlay options in Contr                  | ol Panel           |                   |          |
| <u> </u>   | Name                                                | Date modified      | Туре              | Size     |
| 4          | Files Currently on the Disc (18                     | 3)                 |                   |          |
|            | DeviceDocumentation                                 | 6/21/2018 3:22 AM  | File folder       |          |
|            | 퉬 Firmware                                          | 6/21/2018 3:22 AM  | File folder       |          |
|            | licenseAgreements                                   | 6/21/2018 3:19 AM  | File folder       |          |
| =          | Products                                            | 6/21/2018 3:19 AM  | File folder       |          |
| Le-        | JupportFiles                                        | 6/21/2018 3:24 AM  | File folder       |          |
|            | 🕅 autorun                                           | 6/16/2018 12:34 AM | Application       | 1,760 KB |
|            | 🚛 autorun                                           | 6/21/2018 2:33 AM  | Setup Information | 2 KB     |
|            | 🔁 DAQInstallGuide                                   | 6/16/2018 12:33 AM | Adobe Acrobat D   | 6,555 KB |

3. If Microsoft .NET Framework 4.6.2 is not installed to the installation destination, you will be asked to install it. According to the prompt, install .NET Framework. If installation of .NET Framework is not asked, proceed to step 4.

| NI-DAQmx 18.1 with DAQExpress                                                                                                    |
|----------------------------------------------------------------------------------------------------|
| Microsoft .NET Framework 4.6.2 is required before you can install this product.<br>Click OK to install the .NET Framework 4.6.2 now. (You may need to reboot your<br>computer after you install .NET Framework 4.6.2.) Click Cancel to exit this<br>installer. |
| OK Cancel                                                                                                    |

|                                                                                                    |                                                                                                    | 10                                |
|----------------------------------------------------------------------------------------------------|----------------------------------------------------------------------------------------------------|-----------------------------------|
| Please accept the license terms to                                                                                                    | continue.                                                                                                    | ۱.                                |
| MICROSOFT SOFTWARE SU                                                                                                    | UPPLEMENTAL LICENSE TERMS                                                                                                    | •                                 |
| .NET FRAMEWORK AND AS<br>MICROSOFT WINDOWS OP                                                                                                    | SSOCIATED LANGUAGE PACKS F<br>PERATING SYSTEM                                                                                                    | OR                                |
| Microsoft Corporation (or ba                                                                                                    | ased on where you live, one of its                                                                                                    |                                   |
| affiliates) licenses this suppl<br>Microsoft Windows operating<br>may use this supplement. Yo                                                                                           | ement to you. If you are licensed t<br>g system software (the "software"<br>ou may not use it if you do not hav                                              | to use<br>), you<br>re a 🛫        |
| affiliates) licenses this suppl<br>Microsoft Windows operating<br>may use this supplement. Yo                                                                                           | ement to you. If you are licensed t<br>g system software (the "software"<br>ou may not use it if you do not hav<br>inse terms.]                              | to use<br>(), you<br>re a         |
| affiliates) licenses this suppl<br>Microsoft Windows operating<br>may use this supplement. Yo<br>like the supplement of the lice<br>like the lice stimate:                              | ement to you. If you are licensed t<br>g system software (the "software"<br>ou may not use it if you do not hav<br>ense terms.<br>0 MB                       | to use<br>), you<br>/e a _<br>B I |
| affiliates) licenses this suppl<br>Microsoft Windows operating<br>may use this supplement. Yo<br>like the supplement of the lice<br>Download size estimate:<br>Download time estimates: | ement to you. If you are licensed t<br>g system software (the "software"<br>ou may not use it if you do not hav<br>ense terms.<br>0 MB<br>Dial-Up: 0 minutes | to use<br>), you<br>re a 🕌        |

4. To install NI-DAQmx, click Install NI-DAQmx.

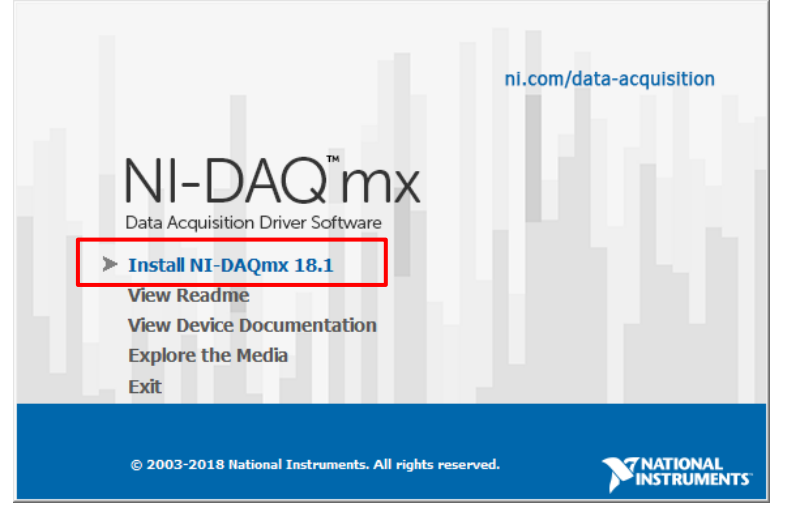

5. On the Destination Directory page, click **Next** without making any changes.

| THE DAQUIX 10.1 WITH DAQUAPIESS                                                                                                    |                      |
|----------------------------------------------------------------------------------------------------|----------------------|
| Destination Directory<br>Select the installation directories.                                                                                                    |                      |
| To change the default folder for installing National Instruments software, click<br>Browse button and select another folder. You can select individual componen<br>locations in the feature tree dialog. | the<br>t             |
| Destination Directory                                                                                                    |                      |
|                                                                                                    | Browse               |
|                                                                                                    |                      |
|                                                                                                    |                      |
| << <u>B</u> ack <u>N</u> e                                                                                                    | xt >> <u>C</u> ancel |

6. On the Select Installation Option page, select Custom, and click Next.

| II NI-DAQmx 18.1 with DAQExpress                                                                                                    |                              |
|----------------------------------------------------------------------------------------------------|------------------------------|
| Select Installation Option<br>Select one of the following options.                                                                                                    |                              |
| Typical     Typical     Install NI-DAQ mx device driver, hardware configuration suppr     support, and DAQE xpress interactive application software.     Custom     Custom | ort, application development |
|                                                                                                    |                              |
| << <u>B</u> ack                                                                                                    | Next >> Cancel               |

7. Click **NI-DQAmx xx.x** -> **Application Development Support**.

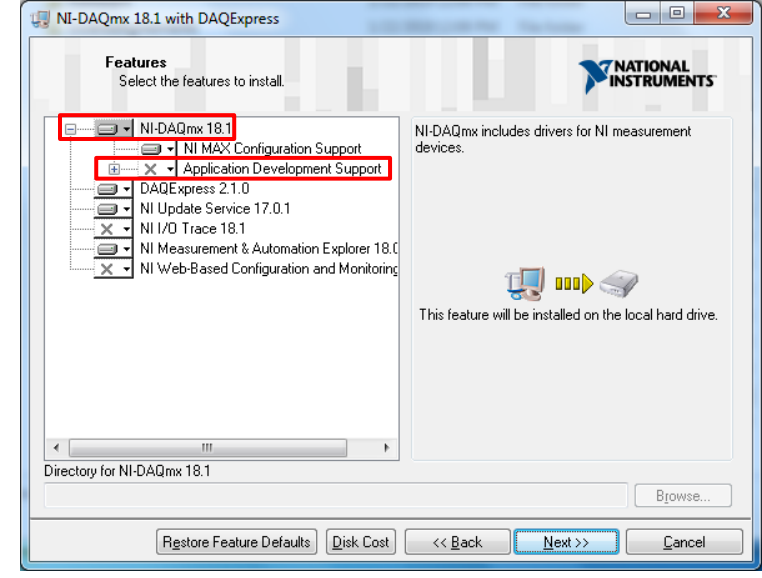

8. Click .NET Framework 4.5.1 Languages, select Install This feature to a local drive and click Next.

| II-DAQmx 18.1 with DAQExpress                                                                                                    |                                                                                                    |
|----------------------------------------------------------------------------------------------------|----------------------------------------------------------------------------------------------------|
| Features<br>Select the features to install.                                                                                                    |                                                                                                    |
| LabVIEW 2018 (32-bit) Support     LabVIEW 2018 (64-bit) Support     LabVIEW 2017 (32-bit) Support     LabVIEW 2017 (32-bit) Support     LabVIEW 2017 (32-bit) Support     LabVIEW 2016 (64-bit) Support     LabVIEW 2015 (32-bit) Support     LabVIEW 2015 (32-bit) Support     LabVIEW 2015 (64-bit) Support     LabVIEW 2015 (64-bit) Support     LabVIEW 2015 (64-bit) Support     LabVIEW 2015 (64-bit) Support     LabVIEW 2015 (54-bit) Support     LabVIEW 2015 (64-bit) Support     LabVIEW 2015 (64-bit) Support     L | NET interface for communicating with instruments<br>using NI-DAQmx. Requires the Microsoft .NET<br>Framework 4.5.1 and is typically used with Visual<br>Studio 2013. |
| Restore Feature Defaults                                                                                                    | << Back Next >> Cancel                                                                                                    |

9. On the Product Notifications page, clear the checkbox and click Next.

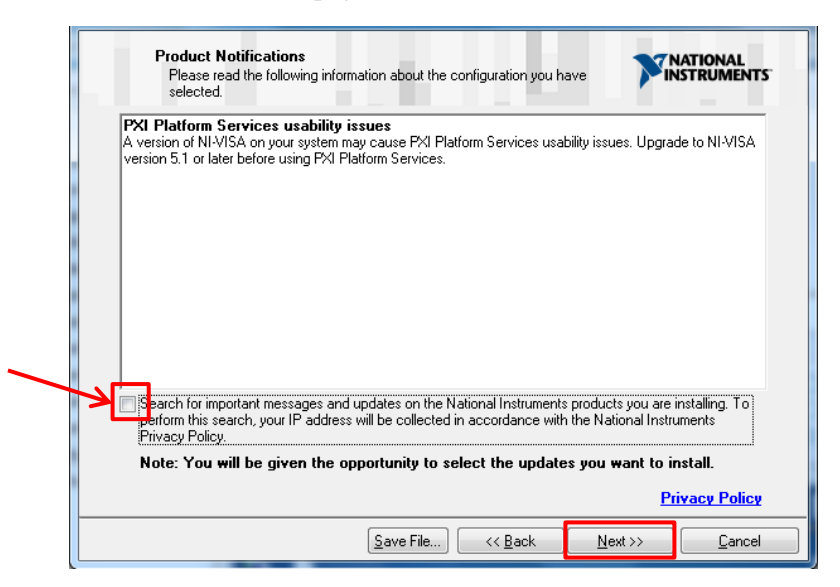

- 10. Follow the wizard instructions to complete the installation. If you are prompted to restart Windows OS, restart it.
- 11. If steps 4 to 8 haven't been followed correctly, retry installation from step 2.

•

When restarting at step 10, connect the USB-6501 to the MP1900A or PC, which installs the driver automatically as shown below. You will see the following dialog box only when connecting it to the device for the first time. If started during installation, the MX190000A may not display Application Selector.

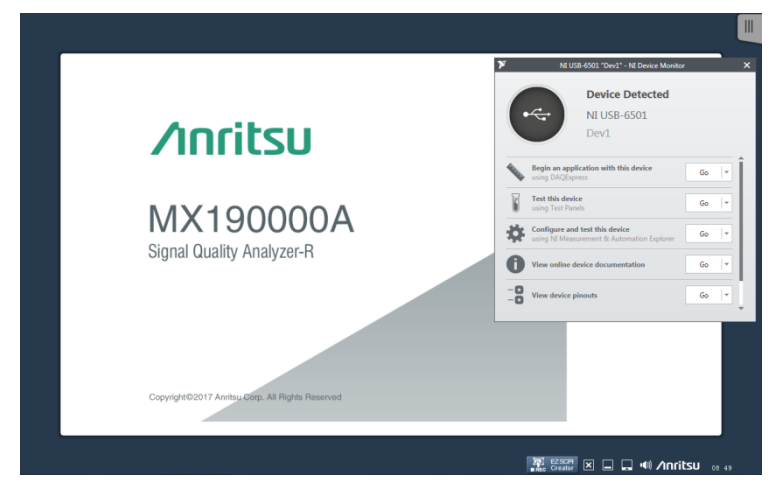

In this case, follow the procedure below to start Application Selector.

1. Tap the icon indicated by the red box in the figure below.

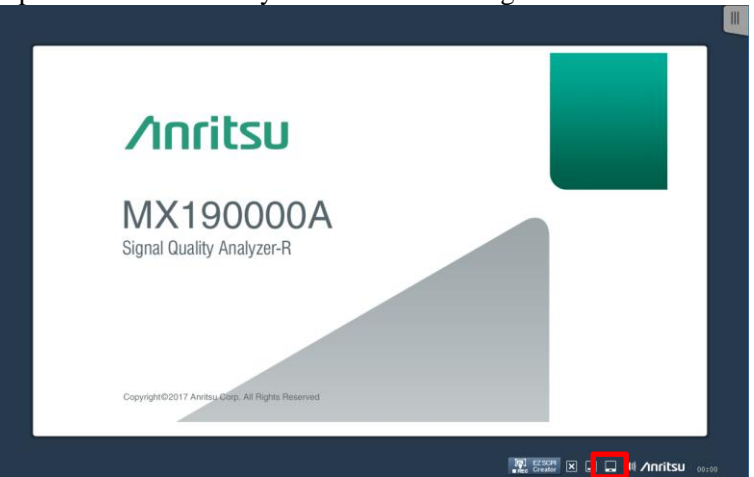

2. Tap **Application Selector** and tap the **Standard BERT for SI** icon to start the application.

| PAM4 PPG/ED Based System<br>(NRZ test is also available.) | Standard BERT for<br>Read |   |
|-----------------------------------------------------------|---------------------------|---|
| SI PPG/ED Based System<br>(PAM4 test is also available.)  | Standard BEAT for SI      |   |
| Miscellaneous System                                      | Eport BERT                |   |
| Utility                                                   |                           |   |
|                                                           |                           |   |
|                                                           |                           |   |
| Application Selector                                      |                           | ٦ |
| <                                                         |                           |   |
|                                                           |                           |   |

#### 5. How to Use This Device

 Using the USB cable, connect the USB-6501 to the MP1900A or PC installed with the MX183000A (Ver 3.07.11 or later), MX183000A-PL021 PCIe Link Training and NI-DAQ<sup>™</sup> mx xx.x.

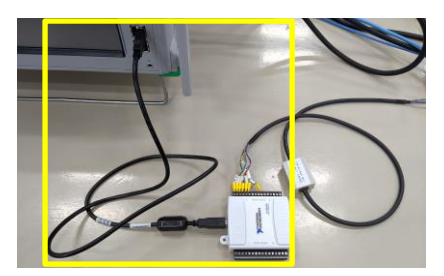

2. Connect the USB-6501 to the control pins on CBB 4.0 using cables as shown in the figure below. Always turn the CBB power switch to the OFF position when this function is used because the power supply to CBB is controlled from USB-6501.

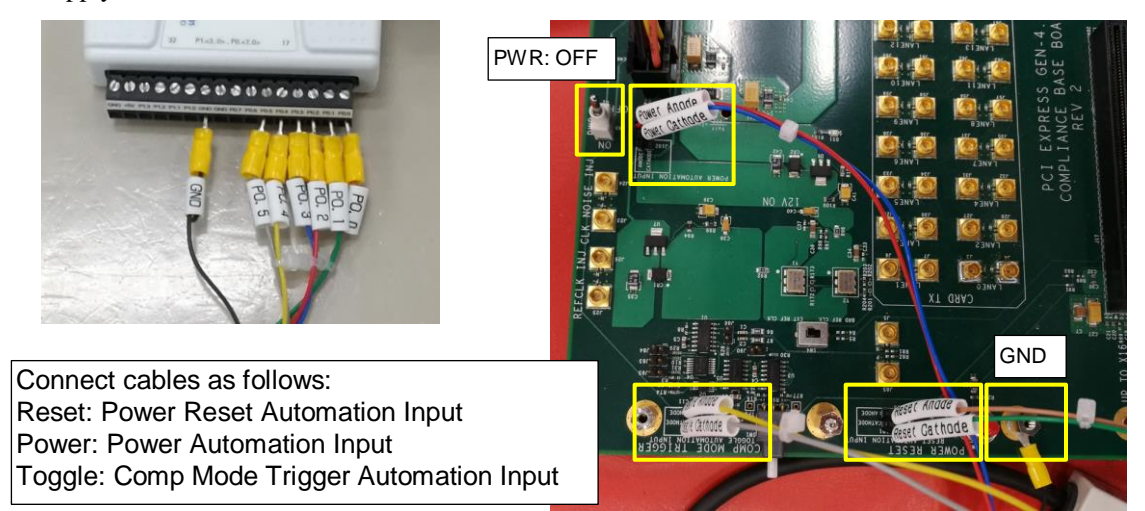

- 3. Start the MX190000A and MX183000A PCIe Link Training. If this device has already been connected to the MP1900A, restart the MX183000A PCIe Link Training.
- 4. In the **Option** dialog box of the MX183000A PCIe Link Training, configure Reset-related settings. For details on the parameters, refer to the operation manual (M-W3813AE).

| 🚺 Option                                   |           |                                                                                                    |
|--------------------------------------------|-----------|----------------------------------------------------------------------------------------------------|
| State Machine S                            | P Link EQ | PPG/ED Trigger                                                                                                    |
| TS Parameter<br>FTS<br>Link Number         | 127 ×     | Timeout to Loopback.Exit  CBB Controller Auto Reset Auto Power Cycle                                                                                                    |
| Lane Number<br>Full Swing<br>Low Frequency | 0         | Power Reset 2.0 x s<br>Power Cycle 3.0 x s                                                                                                    |
| EIEOS<br>Reset Interval<br>16 G Format Rev | Disable 🔻 | PPG Electrical Idle<br>Time Speed Change Middle ▼ Comp Trigger 0.2  s Subscripts s Waiting Time 3.0  s Subscripts s Subscripts s Subscr |

5. Click **Link Start**, and the Link Training starts after the CBB power is reset as configured in the **Option** dialog box. For the configuration example of the **Option** dialog box in step 4, the CBB power is turned off for 3 seconds, turned on, and kept stay in on state for 2 seconds. Then, Link Training is started.

| MX183000A - PCIe Link T         | raining                               |                                   |
|---------------------------------|---------------------------------------|-----------------------------------|
| File Setup Help                 |                                       | Operate MP1900A                   |
| Equipment Setup Link            | fraining Run Test Graph Repor         | rt Electrical Idle                |
| Specification<br>4.0(16.0 GT/s) | DUT<br>Endpoint (AIC)                 | ] More results                    |
| LTSSM State<br>Linkup Speed     | Received<br>Use Preset<br>PPG Final P | LEQ Test Setting<br>Preset Rx LEQ |

- 6. To automatically perform Rx and Tx LEQ Test in GRL PCIe 3.0 / 4.0 CEM Rx Test Application, follow the procedure below:
  - A) In the Configurations screen of GRL Application, set **Auto DUT Reset** to **Internal Power Cycle** or **Internal Power Reset**.
  - B) In the **Power Cycle Off Time** or **Power Reset Off Time** box, set the time required for DUT resetting.
  - C) In the Post Reset Wait Time box, set the time required to stabilize a DUT after resetting it.

| GR. Anrite | J PCIe CEM 4.0 Rx Test                                                  | - |   | × |
|------------|-------------------------------------------------------------------------|---|---|---|
| Applicat   | on Options License Windows Help                                         |   |   |   |
| Config     | rrations 📌 (1) 💠 (2) 🐨 🔀 🔍 → 🕨 → 🗮                                      |   | ? |   |
|            | Rx Tests                                                                |   |   | 8 |
|            | Auto DUT Reset: Internal Power Cycle     Power Cycle Off Time(s):     3 |   |   |   |
|            | Power Reset Off Time(s):     3     Post Reset WaitTime(s):     2        |   |   |   |
|            | – Link Training Wait Time(s): 5                                         |   |   |   |
|            | BER Automation: PCIe Link Training                                      |   |   |   |

D) In the Configurations screen of the GRL Application, set Prompt Before Link Training to False.

| Appli | ication Options Setup License Windows Help                                                                                                    |
|-------|----------------------------------------------------------------------------------------------------|
| Cont  | figurations 🦸 🔿 🔶 🔶 🕈                                                                                                    |
|       | Rx Tests     Loopback Mode: Recovery     BER Automation Type: PCIe Link Training     Prompt Before Link Training: False     Jgnore Failed Link Training: False     Compliance BER Measurement Time(s): 125 |

E) Select test items.

| Appli | cation   | Options Setup License Windows Help |                                                          |         |                   |
|-------|----------|------------------------------------|----------------------------------------------------------|---------|-------------------|
| Sele  | ct Tests | 6                                  |                                                          | / 👔 🗘 🖣 | 🛊 🕲 🔲 🛠 🕥 + 🕨 + J |
|       |          |                                    | et<br>et<br>et<br>et<br>et<br>et<br>et<br>et<br>et<br>et |         |                   |

F) Click **Run Tests**. Afterward, the CBB power resets automatically at the required timing.

| Applic | ation             | Options    | License        | Windows | Help |  |  |  |  |   |           |  |  |  |
|--------|-------------------|------------|----------------|---------|------|--|--|--|--|---|-----------|--|--|--|
| Run    | Run Tests 🧳 🗊 🔆 🎱 |            |                |         |      |  |  |  |  |   |           |  |  |  |
|        |                   | Run Option | est If Result  | Exists  |      |  |  |  |  |   |           |  |  |  |
|        |                   | Replace    | ce If Result I | Exists  |      |  |  |  |  | l | Run lests |  |  |  |